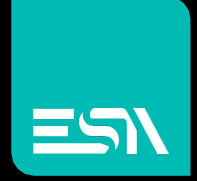

### TUTORIAL KREO HMI Trend a tempo

Tutorial dedicato alla programmazione Trend a tempo

Connect Ideas. Shape solutions.

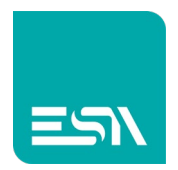

# Introduzione

I Trend (t) a tempo sono grafici di rappresentazione tags nel tempo. Alla pari dei DATALOG il buffer di memoria si configura con le stesse modalità. Possiamo, anzi, dire che è esattamente lo stesso per entrambi.

Quindi, il campionamento di tali valori sarà ottenuto a tempo, a comando, a evento,... e a RUNTIME tale buffer si popolerà con i valori campionati delle tags.

La differenza fra DATALOG e TREND (t) sta' quindi nella rappresentazione grafica di tali valori: tabellare la prima, grafica la seconda.

## Come fare:

 Creiamo il buffer di memoria dei campioni per il TREND (t) composto da 3 tags DL1, DL2, DL3.

| File Edit Action Tools Help |           |   |              |   |                             |   |               |  |             |   |       |          |
|-----------------------------|-----------|---|--------------|---|-----------------------------|---|---------------|--|-------------|---|-------|----------|
| B                           | ▶ ♠       | Ŀ | $\downarrow$ | Ś | Ċ                           |   |               |  |             |   |       |          |
| TESTMANUALE 🔨               |           |   |              |   | List data logs × DataLog1 + |   |               |  |             |   |       |          |
| EW107BA6SP                  |           |   |              |   | +                           |   |               |  |             |   |       |          |
|                             |           |   |              | _ |                             | γ | Name $\gamma$ |  | Description | γ | Tag 🗸 | Header 🛛 |
|                             | Pages     |   | (8)          |   | 1                           | ø | DL1           |  |             |   | DL1   | DL1      |
| 6                           | Popups    |   | (1)          |   | 2                           | ø | DL2           |  |             |   | DL2   | DL2      |
| ۲¢ :                        | Sequences |   | (1)          |   | 3                           | ø | DL3           |  |             |   | DL3   | DL3      |
| ¢.                          | Tags      |   | (109)        |   | 1                           |   |               |  |             |   |       |          |
|                             | Alarms    |   | (6)          |   | 2                           |   |               |  |             |   |       |          |
|                             | Datalogs  |   | (1)          |   | 3                           |   |               |  |             |   |       |          |
|                             | Recipes   |   | (0)          |   | 4                           |   |               |  |             |   |       |          |
| ~                           |           |   | (0)          |   | 5                           |   |               |  |             |   |       |          |

- 2) Supponiamo di configurare le seguenti proprietà del buffer di LOG.
  - Campionamento-tags a tempo ( 3 sec.)
  - Dimensione di memoria buffer-log (nr. campioni=1000)
  - Di conseguenza il buffer-log pieno occuperà 3000sec. (50min.)

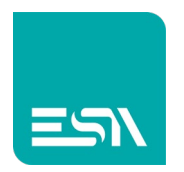

- Soglia di ATTENZIONE buffer-pieno = 75%. Un evento di DATALOG segnalerà tale raggiungimento di soglia. Altri eventi sono configurabili come per esempio DATALOG pieno al 100%.
- Log-file abilitato. Questo permette di avere disponibili a RUNTIME i campioni-log dopo reboot del pannello.
- Campionamento abilitato alla partenza
- Possibilità di fermare il campionamento temporaneamente da parte dell'utente per poi riattivarlo, attraverso tags, pulsanti, eventi,...
- Tabella di esportazione dati-LOG abilitata (CSV/XML file) per tutte le tag e eventuali loro qualità di lettura

Qui di seguito un esempio:

| Properties >         |                            |  |  |  |  |
|----------------------|----------------------------|--|--|--|--|
| Name                 | DataLog1                   |  |  |  |  |
| Description          |                            |  |  |  |  |
| Strobe Type          | OnTime ~                   |  |  |  |  |
| Strobe timer         | 000h 00m 03s 0d            |  |  |  |  |
| Size (Samples)       | 1000                       |  |  |  |  |
| Size (Time)          | 000h 50m 00s 0d            |  |  |  |  |
| Warning level (%)    | 75                         |  |  |  |  |
| Enable log file      |                            |  |  |  |  |
| Enable at startup    |                            |  |  |  |  |
| Can enabled/disabled |                            |  |  |  |  |
| Export file format   | Date;Time;Value;Value;Valu |  |  |  |  |
| Print column width   | 10                         |  |  |  |  |

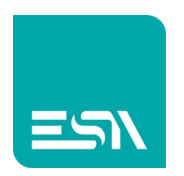

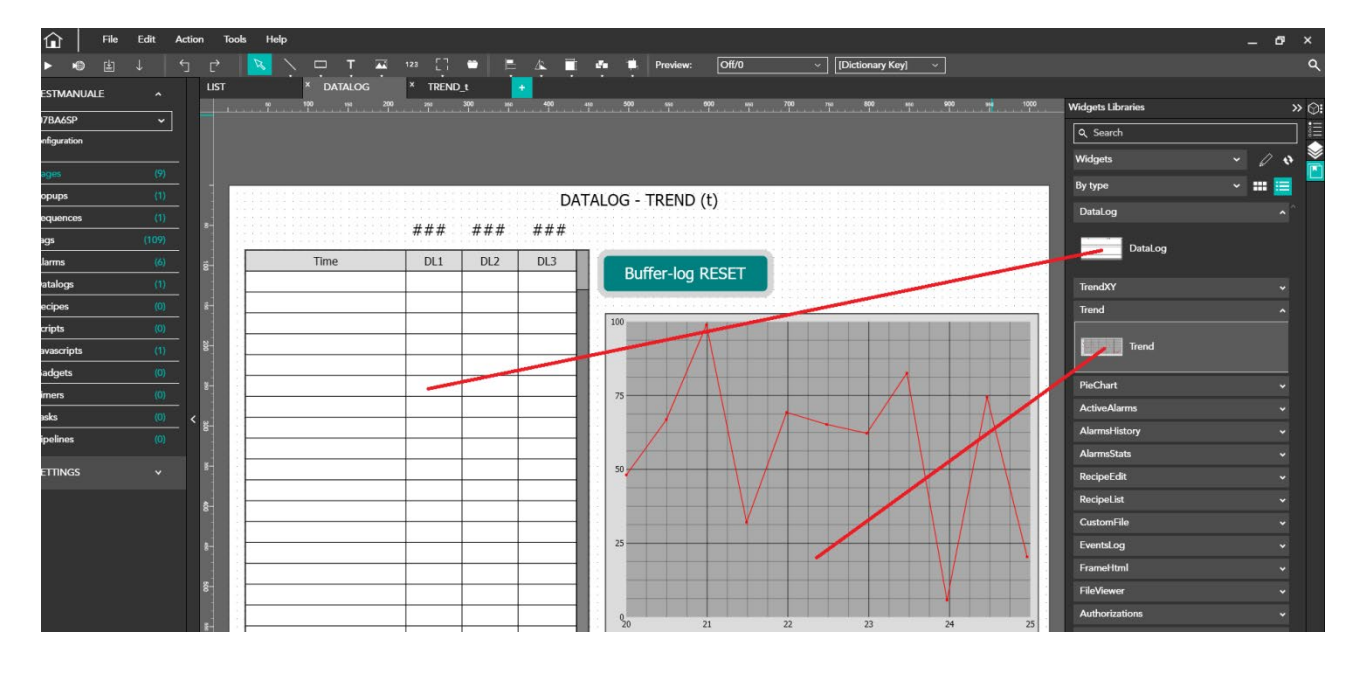

3) Si configura ora la pagina con il widget TREND(t).

Dove la proprietà grafica PENS è configurata nel modo seguente:

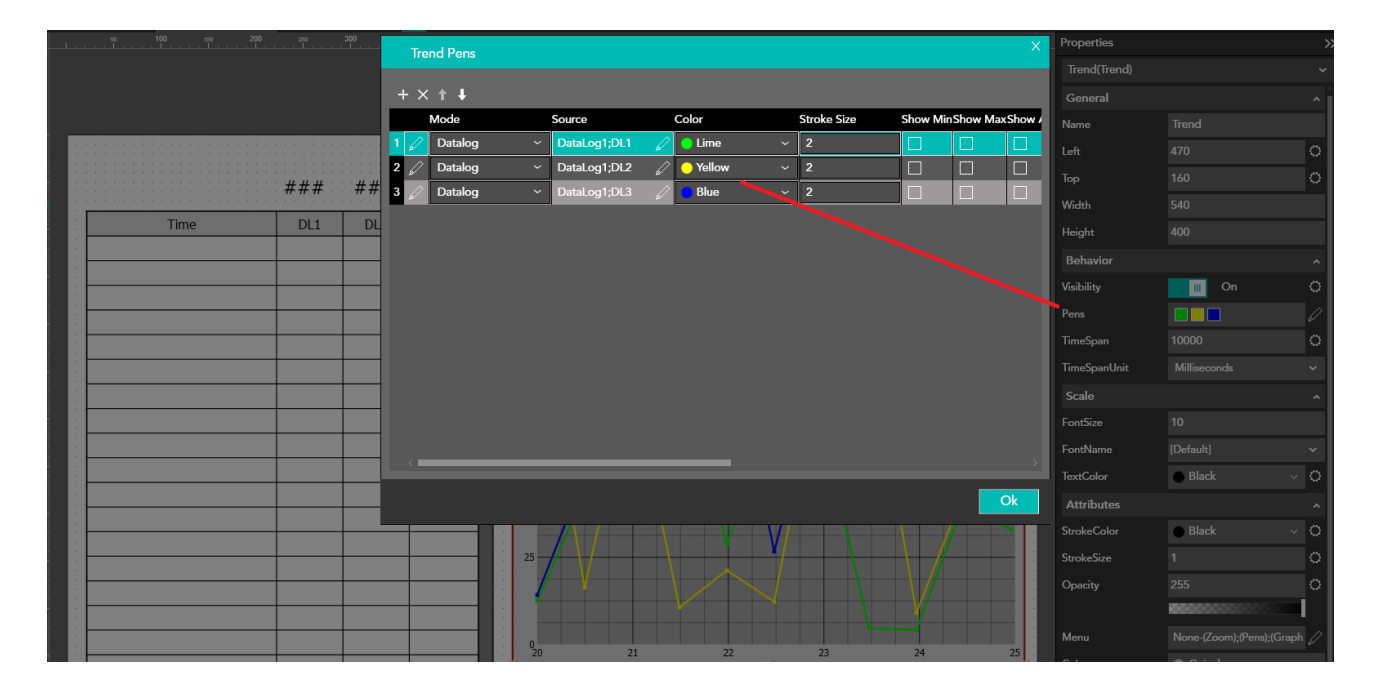

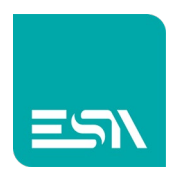

• - • × ☆ 😩 : DATALOG - TREND (t) 23 34 45 DL1 DL2 DL3 Δ Time Buffer-log RESET 15:12:40 34 15:12:43 45 56 15:12:46 45 56 34 45 15:12:49 56 34 45 67 15:12:52 56 67 15:12:55 45 56 15:12:58 78 56 67 15:13:01 78 89 67 15:13:04 78 89 67 15:13:07 78 89 98 78 98 15:13:10 89 15:13:13 78 98 89 15:13:16 23 89 98 15:13:19 23 34 98 15:13:22 23 34 45 45 15:13:25 23 34 15:13:28 23 34 45 DL2 0 34 DL1 23 DL3 15:13:34.827 15:13:31 23 34 45

4) A RUNTIME si vedrà il grafico disegnare l'andamento nel tempo delle 3 tags.

Nota: si ricorda che il buffer di memoria campiona sempre in modalità FIFO

5) Per una gestione immediata di alcune funzionalità a RUNTIME è possibile abilitare la toolbar del grafico TREND (t).

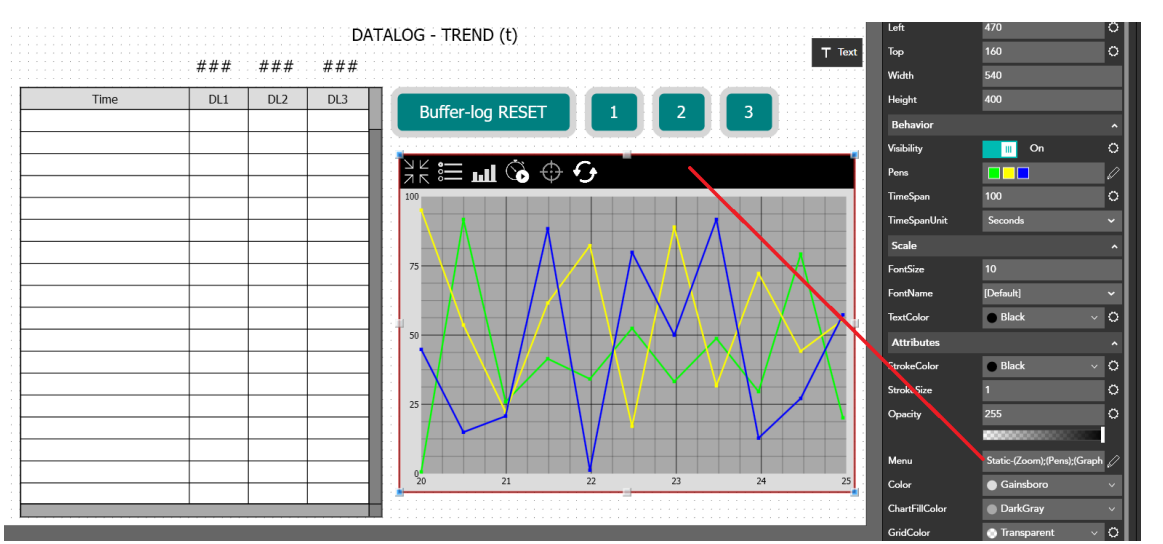

In questo modo si hanno a disposizioni alcuni pulsanti di sistema che eseguono in ordine:

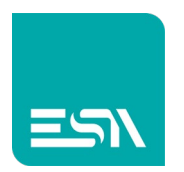

- ZOOM: esegue lo ZOOM del trend a schermo pieno
- PENS: gestisce a RUNTIME le tracce dinamicamente (ON/OFF, colore, .....)
- GRAPH-MODE: visualizzazione traccia in modalità punti, linee, aree, digital,...
- PAUSE: mette in pausa il TREND e lo fa ripartire
- CROSSHAIR: evidenzia i valori delle tag in un preciso punto della basetempi
- RESET: riallinea la vista TREND ai valori di progetto impostati (base tempi, scala).
- 6) Qui di seguito alcune FUNZIONI predefinite per il campionamento dei DATALOG ed eventuali EVENTI per poter gestire al meglio tale funzionalità:

#### Tabella FUNZIONI predefinite

| <br> | <br><mark></mark> |     | ••••••••••••••••••••••••••••••••••••••                                                                      | •••••••••••••••••••••••••••••••••••••• |          |
|------|-------------------|-----|----------------------------------------------------------------------------------------------------|----------------------------------------|----------|
| DL1  | DL2               | DL3 | Buffer-log RESET                                                                                            |                                        |          |
|      |                   |     | + × ↑ ↓<br>Function                                                                                         | Parameters                             |          |
|      |                   |     | 1  SamplesReset    (•) Page  •) Pipeline    (•) Project  •) Recipes    (•) Samples                          | A Datalog                              | DataLog1 |
|      |                   |     | SamplesAcquire<br>SamplesDisable<br>SamplesEnable<br>SamplesExport<br>SamplesExportDatabase<br>SamplesFlush |                                        |          |

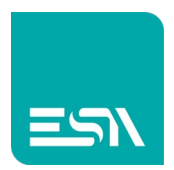

#### Tabella EVENTI di log: Events

| OnSamplesFull                    | None |
|----------------------------------|------|
| OnSamplesWarning                 | None |
| OnSamplesEnabled                 | None |
| OnSamplesDisabled                | None |
| OnSamplesReset                   | None |
| OnSamplesStart                   | None |
| OnSamplesComplete                | None |
| OnSamplesSuccess                 | None |
| OnSamplesError                   | None |
| OnSamplesExportStar <sup> </sup> | None |
| <b>OnSamplesExportCorr</b>       | None |
| OnSamplesPrintStart              | None |
| OnSamplesPrintComp               | None |

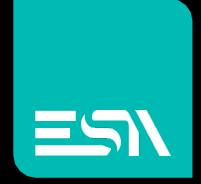

Connect ideas. shape solutions.

ESA S.p.A. | www.esa-automation.com |